How to install Octave for Windows:

- 1. Visit http://octave.sourceforge.net/.
- 2. In the Installation section, click on the GNU Octave web site link.
- 3. In the Windows section, click on the link starting with https://.
- 4. In the page that appears, click on the Octave 3.6.4 for Windows or similarly named link.
- 5. When the download is complete, double-click on the windows installer.
- 6. Follow the instructions running the installer. The default choices should all be fine.
- 7. Installation can take a long time. Go get a coffee. When done, start Octave from the link on the desktop or from your Start menu.
- 8. Test that you are able to plot things by entering the following at the Octave prompt: x=[0:0.01:2\*pi]; (and press enter) plot(x,sin(x)) (and press enter)